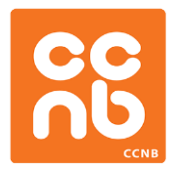

725, rue du Collège Bathurst (Nouveau-Brunswick) E2A 3Z2

Direction des Technologies de l'information et des communications

# **GUIDE D'UTILISATION DU SYSTÈME NUMÉRIQUE**

# Portfolio des compétences entrepreneuriales

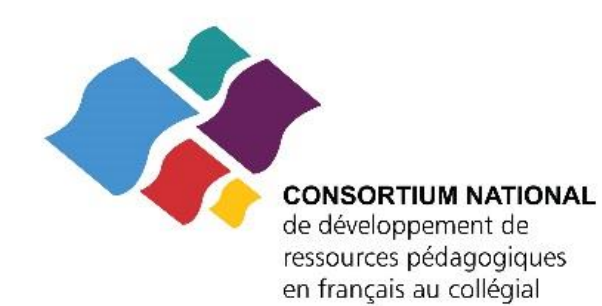

Révisé et adapté de la version originale (auteur : Éric Parker) pour le *Consortium national en développement de ressources pédagogiques en français au collégial* (juin 2016)

## TABLE DES MATIÈRES

| NOTES IMPORTANTES      | 1  |
|------------------------|----|
| Page d'accueil         | 2  |
| Informations           | 3  |
| Profil                 | 6  |
| Mes explorations       | 9  |
| Mes compétences        | 12 |
| Mes preuves            | 17 |
| Fonction « Parcourir » | 20 |

## **NOTES IMPORTANTES :**

- (A) Afin d'utiliser le Portfolio des compétences entrepreneuriales, vous devrez d'abord créer votre propre compte. Pour ce faire, vous devrez cliquer sur l'option « Créer un compte » qui se trouve sur l'écran d'authentification de la page d'entrée du système, à l'adresse suivante : <a href="http://racrc.consortiumcollegial.ca/Authentication/SignIn.aspx">http://racrc.consortiumcollegial.ca/Authentication/SignIn.aspx</a>
   Vous devrez ensuite fournir toutes les informations qui sont demandées. Une fois votre compte créé, il vous suffira de saisir votre adresse de courriel et votre mot de passe pour accéder au système.
- (B) Vous devrez également accepter les <u>conditions générales d'utilisation</u> pour accéder au système et y entrer vos données. Veuillez noter que, si ces conditions devaient changer, vous devrez les accepter à nouveau pour continuer d'utiliser le système.

## Page d'accueil

| Il va 3 ans                                                                                                    |                                         |
|----------------------------------------------------------------------------------------------------|-----------------------------------------|
| Contraction of the second second second second second second second second second second second second second s | Lecture                                 |
| Il y a 3 ans                                                                                                    | Capacité de raisonnement                |
| H y a 3 ans                                                                                                    |                                         |
| Il y a 3 ans                                                                                                    |                                         |
| Il y a 3 ans                                                                                                    |                                         |
|                                                                                                    | Foire aux questions (FAQ)               |
|                                                                                                    | Gue saute du une competence essentiale? |
|                                                                                                    |                                         |
|                                                                                                    | iya 3ans<br>iya 3ans<br>iya 3ans        |

Une fois que vous aurez activé votre compte et que vous aurez accepté les conditions d'utilisation, vous verrez alors la page d'accueil apparaître (ci-dessus). Quatre sections composent cette page, et vous permettent de voir les compétences qui ont été ajoutés récemment, celles sur lesquelles vous travaillez, vos explorations, ainsi que la foire aux questions (FAQ). Une barre d'outils, située dans la portion supérieure de l'écran, vient également compléter cette page. Vous trouverez ci-après les directives nécessaires pour en utiliser les principales fonctions.

## Informations

Le menu **Informations**, accessible depuis la barre de tâches situées en haut de l'écran, mène à un court texte d'introduction et contient un autre lien vers la foire aux questions.

## À propos de nous

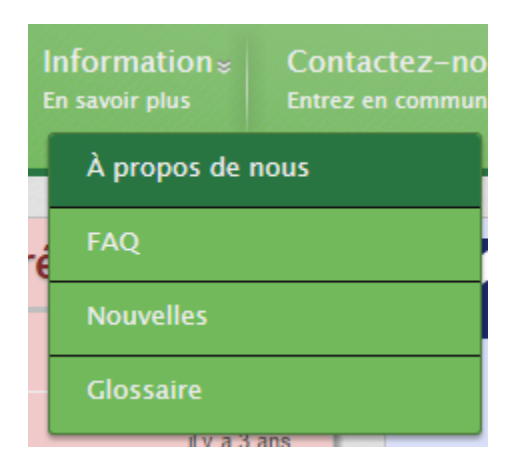

Comme illustré ci-dessous, cette page présente une courte description du mandat du Consortium national ainsi que l'hyperlien vers son site web.

| et diversite net de<br>insections pedagogieum<br>in his rijkt au ordegiji | Accueil<br>Débutors | Information -<br>En savoir plus | Contactez-nous<br>Entrez en communication                        | Profil *<br>Montrez vas trucs | Exploration<br>Compétences acquises | Parcouri<br>Visitez |
|---------------------------------------------------------------------------|---------------------|---------------------------------|------------------------------------------------------------------|-------------------------------|-------------------------------------|---------------------|
| Consortium nation<br>collégial                                            | nal en dév          | veloppement                     | t de ressources                                                  | pédagogiques                  | en français au                      |                     |
| Adresse                                                                   |                     |                                 |                                                                  |                               |                                     |                     |
| http://consortiumcollegial.ca/accu                                        | iell.aspx           |                                 |                                                                  |                               |                                     |                     |
| Formé à la suite d'une première                                           | ètude réalisée e    | n 2003, le Consortium           | national en développement                                        | de ressources pédagogi        | ques en français au collègia        | al vise à           |
| Consortium s'intéresse non seule                                          | ement au dévelo     | opement et à la valor           | s les colleges italicophories e<br>sation de nouvelles ressourci | es pour faciliter la presta   | tion de proprammes d'étud           | les                 |
|                                                                           |                     | a construction of the second    |                                                                  |                               |                                     | The second second   |
| formels, mais aussi aux outils co                                         | mplémentaires d     | qui soutiennent la pers         | sonne dans son développeme                                       | int personnel, social et c    | ommunautaire. C'est dans            | oette               |

## Foire aux questions (FAQ)

| Contactez-no<br>Entrez en commun |
|----------------------------------|
| ious                             |
|                                  |
|                                  |
|                                  |
|                                  |

Cette page contient les réponses à des questions fréquentes et sera mise à jour de façon occasionnelle.

| Foire aux questions (FAQ) Questions  • Questions  • Questions  • Questions  • Questions  • Questions  • Questions  • Questions  • Questions  • Questions  • Questions  • Questions  • Questions  • Questions  • Questions  • Questions  • Questions  • Questions  • Questions  • Questions  • Questions  • Questions  • Questions  • Questions • Questions • Quest | CONSIGNTIAN ACTIONAL<br>IN decomposition of the<br>Inclusion of the appropriate<br>in the part of the part<br>in the part of the part<br>in the part of the part<br>in the part of the part<br>in the part of the part<br>in the part of the part<br>in the part of the part of the part<br>in the part of the part of the part<br>in the part of the part of the part of the part of the part of the part<br>in the part of the part of t | Accueil<br>Débuturs                     | Information :<br>En savoir plus                 | Contactez-nous<br>Entres en commercialion                        | Profil =<br>Nontrea vos truca                       | Exploration<br>Completion explore                            | Parco                  |
|----------------------------------------------------------------------------------------------------|----------------------------------------------------------------------------------------------------|-----------------------------------------|-------------------------------------------------|------------------------------------------------------------------|-----------------------------------------------------|--------------------------------------------------------------|------------------------|
| Questions         • Gu'eshce qu'une compétence?         • Que sont les compétences 'entrepreneurlaies??         • Dat-on nécessairement 'être en affaires' pour acquérir et perfectionner des compétences entrepreneurlaies?         Réponses         Que sont les compétences 'entrepreneurlaies'?         Une compétence se forme é partir de trois groupes d'éléments importants, solent l'ensemble des connaissences que nous possédons (les 'savoirs'), l'ensemble de nos habiletés (les 'savoir-étire'). On peut ainsi penser qu'une personne est jugée compétence insqu'elle sait sélectionner et mobiliser les conneissances, les habiletés et les attitudes qui tu' sont nécessaire pour produire l'action (le 'savoir-agir') qui lui permet d'accompir une téche spécifique de taçon appropriée et avec succès.         Que sont les compétences "intérpreneurlaies par l'ensemble des 'savoir-àgir' griéce auxqueis une personne réalise avec succès des tâches dans un esprit d'enterprise, quei que soit le secteur d'activités ou le spinére de vie où ces compétences entrepreneurlaies?         Daton nécessairement 'être en affaires' pour acquérir ét perfectionner des compétences entrepreneurlaies?         Daton nécessairement 'être en affaires' pour acquérir ét perfectionner des compétences entrepreneurlaies?         Daton nécessairement 'être en affaires' pour acquérir ét perfectionner des compétences entrepreneurlaies?         Acumement ! Au contraire, puisieurs sphéres de notre vie nous permettent discuérir ces compétences.         Daton nécessairement 'être en affaires' pour acquérir ét perfectionner des compétences durine qui travailie à l'organisation d'une activité d'und'nét puisieurs sphéres de notre vie                                                                                                    | Foire aux question                                                                                                    | ıs (FAQ)                                |                                                 |                                                                  |                                                     |                                                              |                        |
| <ul> <li>Guiest-ce qu'une compétence?         <ul> <li>Gue sont les compétences "entrepreneurlates"?</li> <li>Doit-on nécessairement "être en affaires" pour acquérir et perfectionner des compétences entrepreneurlates?</li> </ul> </li> <li>Réponses         <ul> <li>Gue sont les compétences se forme é partir de trois groupes d'éléments importants, solent l'ensemble des connaissences que nous possédions (les "savoirs"), l'ensemble de nos attitudes (les "savoir-êtire"). On peut ainsi penser qu'une personne est jugée compétence se forme é partir de trois groupes d'éléments importants, solent l'ensemble des connaissences que nous possédions (les "savoir-gir") qui lui permet discompil une tâche specifique de taçon appropriée et avec succès.</li> </ul> </li> <li>Gue sont les compétences "entrepreneurlates"?</li> <li>Les compétences entrepreneurlates sont formées par l'ensemble des "savoir-égir" grâce auxqueis une personne réalise avec succès des tâches dans un espit d'entreprise, que que soit le secteur d'activités ou la sphére de vie où ces compétences sont exercées.</li> <li>Doit-on nécessairement "être en affaires" pour acquérir et perfectionner des compétences. Ainsi, la personne qui bravaille à l'organisation d'une activité dualinte, celle qui recherche et obtent la participation de commanditaires pour le terue d'une activité communautaire, celle qui détermine un calendrier de travail et qui propose une répartition des tâches pour un travail d'équipe à présenter en classe, celle qui intragine une utilisation nouvelle et orient et dirigent des integrences entrepreneurlaise. Cleis qui lancent et dirigent des intragine ainsie exerce les mêmes compétences que personne qui bravaille à l'organisation d'une activité due propose une répartition des tâches pour un travail d'équipe à présenter en classe, celle qui intragine une utilisation nouvelle et créative à un celet courant, et celle qui voit à la planification d'un vayage en famitile ou e</li></ul>                                                                        | Questions                                                                                                    |                                         |                                                 |                                                                  |                                                     |                                                              |                        |
| Gue sont les compétences "entrepreneurlaies!"     Doit-on nécessairement "être en affaires" pour acquérir et perfectionner des compétences entrepreneurlaies?      Réponses  Gue compétences se forme à partir de trois groupes d'éléments importants, soient l'ensemble des connaissences que nous possédons (les "savoirs"), l'ensemble de nos habiletés (les "savoir-faire") et l'ensemble de nos attitudes (les "savoir-être"). On peut ainsi penser qu'une personne est jugée compétence se forme à partir de trois groupes d'éléments importants, soient l'ensemble des connaissences que nous possédons (les "savoir-gir") qui lui penmet de nos habiletés (les "savoir-faire") et l'ensemble de nos attitudes (les "savoir-être"). On peut ainsi penser qu'une personne est jugée compétence lorsqu'elle sait sélectionner et mobiliser les connaissances, les habiletés et les attitudes qui lui sont nécessaire pour produire l'action (le "savoir-agir") qui lui penmet d'accompilir une têche spécifique de façon appropriée et avec succès.  Gue sont les compétences entrepreneurlaies sont formées per l'ensemble des "savoir-agir" grâce auxqueis une personne réalise avec succès des tâches dans un esprit d'entreprise, qui que soit le secteur d'activités ou le spinére de vie où ces compétences sont exercées.  Doit-on nécessairement "être en affaires" pour acquérir et perfectionner des compétences entrepreneurlaies?  Aucunement ! Au contraire, plusieurs spinéres de note vie nous permettent d'acquérir ces compétences. Ainsi, la personne qui travailie à l'organisation d'une activité étualiente, cele qui recherche et obtient le participation de commanditaires pour le terue d'une activité communautaire, cele qui détermine un celendirer de travail et qui propose une répartition des tâches pour un travail d'équipe à présenter en classe, cele qui imagine une utilisation nouveile et créative à un objet courant, et cele qui voit à la planification d'un vayage en familie ou entre amis exerce les mêmes compétences que les personnes qui lancent et dirigent des e      | · Guteshoe dulune compéten                                                                                                    |                                         |                                                 |                                                                  |                                                     |                                                              |                        |
| Dot-on nécessairement "être en affaires" pour acquérir et perfectionner des compétences entrepreneurlaies?      Réponses  Gu'oct-oc qu'une compétence?      Une compétence se forme à partir de trois groupes d'étéments importants, solent l'ensemble des connaissances que nous possédons (les "savoir-s"), l'ensemble de nos habiletés (les "savoir-taire") et l'ensemble de nos attudes (les "savoir-être"). On peut ainsi penser qu'une personne est jugée compétence lorsqu'elle sait sélectionner et mobiliser les connaissances, les habiletés et les attitudes qui lui sont nécessaire pour produire l'action (le "savoir-agir") qui lui permet d'accompilr une têche spécifique de façon appropriée et avec succès.  Gue sont les compétences entrepreneurlaies sont formées par l'ensemble des 'savoir-agir" grâce auxqueis une personne réalise avec succès des tâches dans un esprit d'entreprise, quei que soit le secteur d'activités ou la sphère de vie où ces compétences entrepreneurlaies?  Aucunement ! Au contraire, plusieurs sphères de notre vie nous permettent d'acquérir ces compétences. Ainsi, la personne qui travaite à l'organisation d'une activité d'exclient, celle qui recherche et cleient la participation de commanditaires pour le tenue d'une activité communautaire, celle qui détermine un calendrier de travail et qui propose une réparition des tâches pour un travail d'équipe à présenter en classe, celle qui imagine une utilisation nouvelle et créative à un objet courant, et celle qui voit à la planification d'un voyage en familie ou entre amilie exerce les mêmes compétences que les personnes qui lancent et dirigent des entreprises. C'est simplement le but qui est différent #                                                                                                    | Que sont les compétences                                                                                                    | entrepreneurlak                         | es 7                                            |                                                                  |                                                     |                                                              |                        |
| Réponses<br>Gu'act-oe qu'une compétence?<br>Une compétence se forme à partir de trois groupes d'éléments importants, solent l'ensemble des connaissences que nous possèdons (les "savoirs"), l'ensemble<br>de nos habiletés (les "savoir-faire") et l'ensemble de nos attitudes (les "savoir-être"). On peut ainsi penser qu'une personne est jugée compétente lorsqu'elle<br>sait sélectionner et mobiliser les connaissances, les habiletés et les attitudes qui lui sont nécessaire pour produire l'action (le "savoir-agir") qui lui permet<br>d'accomptir une tâche spècifique de façon appropriée et avec succès.<br>Gue sont les compétences entrepreneurlaies sont formées par l'ensemble des "savoir-agir" grâce auxqueis une personne réalise avec succès des tâches dans un esprit<br>d'entreprise, quei que soit le secteur d'activités ou la sphére de vie où ces compétences sont exercées.<br>Doit-on néoescalrement "être en attaines" pour acquérir et perfectionner des compétences. Ainsi, la personne qui tevaille à l'organisation d'une<br>activité étudiante, celle qui recherche et obtient la participation de commanditaires pour la tenue d'une activité communautaire, celle qui des tâches pour un travail d'équipe à présenter en classe, celle qui imagine une utilisation nouvelle et créative à un objet<br>courant, et celle qui voit à la planification d'un voyage en familie ou entre amile exerce les mêmes compétences que les personnes qui lancent et dirigent des<br>entreprises. C'est simplement le but qui est différent dirigent des<br>entreprises. C'est simplement le but qui est différent dire                                                                                                    | Dolt-on nécessairement "ét                                                                                                    | re en affaires" po                      | our acquérir et perfect                         | tionner des compétences ent                                      | repreneurlaies?                                     |                                                              |                        |
| Gu'act-oe qu'une compétence?<br>Une compétence se forme à partir de trois groupes d'éléments importants, solent l'ensemble des connaissences que nous possèdons (les "savoirs"), l'ensemble<br>de nos habiletés (les "savoir-faire") et l'ensemble de nos attudes (les "savoir-faire"). On peut ainsi penser qu'une personne est jugée compétence lorsqu'elle<br>sait sélectionner et mobiliser les connaissences, les habiletés et les attitudes qui lui sont nécessaire pour produire l'action (le "savoir-agir") qui lui permet<br>d'accomptin une tâche spècifique de façon appropriée et avec succès.<br>Gue sont les compétences entrepreneurlaies sont formées per l'ensemble des "savoir-agir" grâce auxquels une personne réalise avec succès des tâches dans un esprit<br>d'entreprise, quel que soit le secteur d'activités ou la sphére de vie où ces compétences sont exercées.<br>Doit-on nécessairement "être en affaires" pour acquérir et perfectionner des compétences entrepreneurlaies?<br>Aucumenent ! Au contraire, plusieurs sphères de notre vie nous permettent d'acquérir ces compétences. Ainsi, la personne qui travaille à l'organisation d'une<br>activité étudiante, celle qui recherche et obtient la participation de commanditaires pour la tenue d'une activité communautaire, celle qui détermine un calendrier<br>de travail et qui propose une répartition des tâches pour un travail d'équipe à présenter en classe, celle qui imagine une utilisation nouvelle et créative à un objet<br>courant, et celle qui voit à la planification d'un voyage en familie ou entre amis exerce les mêmes compétences que les personnes qui lancent et dirigent des<br>entreprises. C'est simplement le lou qui est différent des                                                                                                    | Réponses                                                                                                    |                                         |                                                 |                                                                  |                                                     |                                                              |                        |
| Une compétence se forme à partir de trois groupes d'éléments importants, solent l'ensemble des connaissences que nous possèdons (les "savoirs"), l'ensemble<br>de nos habiletés (les "savoir-faire") et l'ensemble de nos attludes (les "savoir-faire"). On peut ainsi penser qu'une personne est jugée compétente lorsqu'elle<br>sait sélectionner et mobiliser les connaissances, les habiletés et les attitudes qui lui sont nécessaire pour produire l'action (le "savoir-agir") qui lui permet<br>d'accomplir une tâche spècifique de façon appropriée et avec succès.<br>Gue sont les compétences entrepreneurlaies sont formées par l'ensemble des "savoir-agir" grâce auxquels une personne réalise avec succès des tâches dans un esprit<br>d'entreprise, quel que soit le secteur d'activités ou la sphére de vie où ces compétences sont exercées.<br>Doit-on nécessairement "être en attaines" pour acquérir et perfectionner des compétences entrepreneurlaies?<br>Aucunement ! Au contraire, plusieurs sphères de notre vie nous permettent d'ecquérir ces compétences. Ainsi, la personne qui travaille à l'organisation d'une<br>activité étudiante, celle qui recherche et obtient la participation de commanditaires pour la tenue d'une activité communautaire, celle qui détermine un calendrier<br>de travail et qui propose une répartition des tâches pour un travail d'équipe à présenter en classe, celle qui imagine une utilisation nouvelle et créative à un objet<br>courant, et celle qui voit à la planification d'un voyage en familie ou entre amis exerce les mêmes compétences que les personnes qui lancent et dirigent des<br>entreprises. C'est simplement le but qui est different de                                                                                                    | Qu'ect-ce qu'une compélence                                                                                                    | 2                                       |                                                 |                                                                  |                                                     |                                                              |                        |
| de nos habiletés (les "savoir-taire") et l'ensemble de nos attludes (les "savoir-tère"). On peut ainsi penser qu'une personne est jugée compétente lorsqu'elle<br>sait sélectionner et mobiliser les connaissances, les habiletés et les attitudes qui lui sont nécessaire pour produire l'action (le "savoir-agir") qui lui permet<br>d'accomplir une tâche spécifique de façon appropriée et avec succès.<br>Que sont les compétences entrepreneurlaies sont formées par l'ensemble des "savoir-agir" grâce auxquels une personne réalise avec succès des tâches dans un esprit<br>d'entreprise, quel que soit le secteur d'activités ou la sphére de vie où ces compétences sont exercées.<br>Doit-on nécessairement "être en attaines" pour acquérir et perfectionner des compétences entrepreneurlaies?<br>Aucument 1: Au contraire, plusieurs sphères de notre vie nous permettent d'ecquérir ces compétences. Ainsi, la personne qui travaille à l'organisation d'une<br>activité étudiante, celle qui recherche et obtient la participation de commanditaires pour la tenue d'une activité communautaire, celle qui détermine un calendrier<br>de travail et qui propose une répartition des tâches pour un travail d'équipe à présenter en classe, celle qui integine une utilisation nouvelle et créative à un objet<br>courant, et celle qui voit à la planification d'un voyage en familie ou entre amis exerce les mêmes compétences que les personnes qui lancent et dirigent des<br>entreprises. C'est simplement le but qui est différent #                                                                                                    | Une compétence se forme à par                                                                                                    | tir de trois group                      | es d'éléments Imports                           | ants, solent l'ensemble des o                                    | onnaissences que nous                               | possédons (les "sevoirs"), l                                 | ensemble               |
| sait sélectionner et mobiliser les connaissances, les habiletés et les attitudes qui lui sont nécessaire pour produire l'action (le 'savoir-agir') qui lui permet<br>d'accomplir une tâche spécifique de façon appropriée et avec succès.<br>Que sont les compétences entrepreneurlaies sont formées par l'ensemble des 'savoir-agir' grâce auxqueis une personne réalise avec succès des tâches dans un esprit<br>d'entreprise, quei que soit le secteur d'activités ou la sphére de vie où ces compétences sont exercées.<br>Doit-on nécessairement "être en attaines" pour acquérir et perfectionner des compétences entrepreneurlaies?<br>Aucunement : Au contraire, plusieurs sphères de notre vie nous permettent d'acquérir ces compétences. Ainsi, la personne qui travaille à l'organisation d'une<br>activité étudiante, celle qui recherche et obtient la participation de commanditaires pour la tenue d'une activité communautaire, celle qui détermine un calendrier<br>de travail et qui propose une répartition des tâches pour un travail d'équipe à présenter en classe, celle qui intagine une utilisation nouvelle et créative à un objet<br>courant, et celle qui voit à la planification d'un voyage en familie ou entre amis exerce les mêmes compétences que les personnes qui lancent et dirigent des<br>entreprises. C'est simplement le but qui est différent de                                                                                                    | de nos habiletés (les "savoir-fain                                                                                                    | e") et l'ensemble                       | de nos attitudes ()es                           | "savoir-être"). On peut ainsi                                    | perser qu'une personne                              | est jugée compétente lors                                    | qu'ele                 |
| d'accomplir une tâche spécifique de façon appropriée et avec succès.<br>Que sont les compétences "entrepreneurtales"?<br>Les compétences entrepreneurtales sont formées par l'ensemble des "sevol-agin" grâce auxqueis une personne réalise avec succès des tâches dans un esprit<br>d'entreprise, quei que soit le secteur d'activités ou la sphére de vie où ces compétences sont exercées.<br>Doit-on nécessairement "être en attaines" pour acquérir et perfectionner des compétences entrepreneurtales?<br>Aucunement : Au contraire, plusieurs sphères de notes permettent d'ecquérir ces compétences. Ainsi, la personne qui travaille à l'organisation d'une<br>activité étudiante, celle qui recherche et obtient la participation de commanditaires pour la tenue d'une activité communautaire, celle qui détermine un calendrier<br>de travail et qui propose une répartition des tâches pour un travail d'équipe à présenter en classe, celle qui integine une utilisation nouvelle et créative à un objet<br>courant, et celle qui voit à la planification d'un voyage en familie ou entre amis exerce les mêmes compétences que les personnes qui lancent et dirigent des<br>entreprises. C'est simplement le but qui est différent des                                                                                                    | salt sélectionner et mobiliser les                                                                                                    | connaissances,                          | les habiletés et les al                         | titudes qui iui sont nécessain                                   | e pour produire l'action ()                         | e "savoir-agir") qui lui perm                                | et                     |
| Que sont les compétences "entrepreneurlaies"?<br>Les compétences entrepreneurlaies sont formées par l'ensemble des "savoir-agin" grâce auxqueis une personne réalise avec succès des tâches dans un esprit<br>d'entreprise, quei que soit le secteur d'activités ou la sphére de vie où ces compétences sont exercées.<br>Doit-on néoessairement "être en atfaires" pour acquérir et perfectionner des compétences entrepreneurlaies?<br>Aucunement : Au contraire, plusieurs sphères de notre vie nous permettent d'acquérir ces compétences. Ainsi, la personne qui travaille à l'organisation d'une<br>activité étudiante, celle qui recherche et obtient la participation de commanditaires pour la tenue d'une activité communautaire, celle qui détermine un calendrier<br>de travail et qui propose une répartition des tâches pour un travail d'équipe à présenter en classe, celle qui imagine une utilisation nouvelle et créative à un objet<br>courant, et celle qui voit à la planification d'un voyage en familie ou entre amis exerce les mêmes compétences que les personnes qui lancent et dirigent des<br>entreprises. C'est simplement le but qui est différent des                                                                                                    | d'accomplir une tâche spécifique                                                                                                    | de façon appro                          | priée et avec succès.                           |                                                                  |                                                     |                                                              |                        |
| Les compétences entrepreneurales sont formées par l'ensemble des "savoir-agir" grâce auxqueis une personne réalise avec succès des tâches dans un esprit<br>d'entreprise, quei que soit le secteur d'activités ou la sphère de vie où ces compétences sont exercées.<br>Doit-on nécessairement "être en affaires" pour acquérir et perfectionner des compétences entrepreneurlaise?<br>Aucunement : Au contraire, plusieurs sphères de notre vie nous permettent d'acquérir ces compétences. Ainsi, la personne qui travaille à l'organisation d'une<br>activité étudiente, celle qui recherche et obtient la participation de commanditaires pour la tenue d'une activité communautaire, celle qui détermine un calendrier<br>de travail et qui propose une répartition des tâches pour un travail d'équipe à présenter en classe, celle qui imagine une utilisation nouvelle et créative à un objet<br>courant, et celle qui voit à la planification d'un voyage en famille ou entre amis exerce les mêmes compétences que les personnes qui lancent et dirigent des<br>entreprises. Crest simplement le but qui est différent de                                                                                                    | Que sont les compétences "er                                                                                                    | trepreneurlaies                         | c**?                                            |                                                                  |                                                     |                                                              |                        |
| Dolt-on nécessairement "être en affaires" pour acquérir et perfectionner des compétences entrepreneurlates?<br>Aucunement 1 Au contraire, plusieurs sphères de notre vie nous permettent d'acquérir ces compétences. Ainsi, la personne qui travaille à l'organisation d'une<br>activité étudiante, celle qui recherche et obtient la participation de commanditaires pour la tenue d'une activité communautaire, celle qui détermine un calendrier<br>de travail et qui propose une répartition des tâches pour un travail d'équipe à présenter en classe, celle qui imagine une utilisation nouvelle et créative à un objet<br>courant, et celle qui voit à la planification d'un voyage en famille ou entre amis exerce les mêmes compétences que les personnes qui lancent et dirigent des<br>entreprises. C'est simplement le but qui est différent de                                                                                                    | Les compétences entrepreneurle<br>d'entreprise, quei que soit le sec                                                                                                    | sies sont formée<br>teur d'activités o  | s par l'ensemble des<br>u la sphére de vie où   | "savoir-agir" grâce auxqueis<br>ces compétences sont exerc       | une personne réalise av<br>tées.                    | ec succès des tâches dans                                    | un esprit              |
| Aucunement 1 Au contraire, plusieurs sphères de notre vie nous permettent d'acquérir ces compétences. Ainsi, la personne qui travaille à l'organisation d'une<br>activité étudiante, celle qui recherche et obtient la participation de commanditaires pour la tenue d'une activité communautaire, celle qui détermine un calendrier<br>de travail et qui propose une répartition des tâches pour un travail d'équipe à présenter en classe, celle qui imagine une utilisation nouvelle et créative à un objet<br>courant, et celle qui voit à la planification d'un voyage en familie ou entre amis exerce les mêmes compétences que les personnes qui lancent et dirigent des<br>entreprises. C'est simplement le but qui est différent !?                                                                                                    | Dolt-on nécessairement "être                                                                                                    | en affaires" pou                        | ar acquérir et perfec                           | tionner des compètences e                                        | ntreprenouriales?                                   |                                                              |                        |
| de travall et qui propose une répartition des tâches pour un travail d'équipe à présenter en classe, celle qui imagine une utilisation nouvelle et créative à un objet<br>courant, et celle qui voit à la planification d'un voyage en familie ou entre amis exerce les mêmes compétences que les personnes qui lancent et dirigent des<br>entreprises. C'est simplement le but qui est différent 🗄                                                                                                    | Aucunement 1 Au contraire, plus<br>activité étudiante, celle qui reche                                                                                                    | leurs sphères de<br>Irche et obtient le | e notre vie nous perm<br>a participation de con | nettent d'acquérir ces compéti<br>rmanditaires pour la tenue d'i | ences. Ainsi, la personn<br>une activité communaute | e qui travalle à l'organisati<br>àre, celle qui détermine un | on d'une<br>calendrier |
| courant, et celle qui voit à la planification d'un voyage en familie ou entre amis exerce les mêmes compétences que les personnes qui lancent et dirigent des<br>entreprises. C'est simplement le but qui est différent 🗄                                                                                                    | de travall et qui propose une rép                                                                                                    | artition des tâch                       | es pour un travail d'éx                         | quipe à présenter en classe, i                                   | celle qui imagine une util                          | Isation nouvelle et créative                                 | ê un objet             |
|                                                                                                    | courant, et celle qui volt à la plan<br>entreprises. C'est simplement la                                                                                                    | ification d'un vo<br>but qui est diffé  | yage en familie ou en<br>vent 🗄                 | tire amis exerce les mêmes c                                     | ompétences que les per                              | sonnes qui lancent et dirige                                 | ent des                |
|                                                                                                    | entreprises. C'est simplement le                                                                                                    | t out qui est diffé                     | vent 48                                         |                                                                  |                                                     |                                                              |                        |

## **Contactez-nous**

Contactez-nous Entrez en communication

Cette page vous permet de communiquer avec les personnes responsables du *Portfolio des compétences entrepreneuriales* : vous pouvez simplement saisir votre message et cliquez sur le bouton **Envoyer**.

| ssage *             |  |  |  |
|---------------------|--|--|--|
| B I   🗄 🗄   🙈 🙈   🖸 |  |  |  |
|                     |  |  |  |
|                     |  |  |  |
|                     |  |  |  |
|                     |  |  |  |
|                     |  |  |  |
|                     |  |  |  |
|                     |  |  |  |

## Profil

## Information personnelle

| F | Profil ×<br>Montrez vos trucs | Exploration<br>Compétences acq |
|---|-------------------------------|--------------------------------|
|   | Information pe                | rsonnelle                      |
|   | Mes conseiller                | 5                              |
| _ | Mes exploratio                | ns                             |
|   | Mes compéten                  | ces                            |
|   | Mes preuves                   |                                |
|   | Correspondance                | ce de preuves                  |

L'onglet « **Information personnelle** » mène à trois écrans distincts, soient : l'information concernant votre compte, le changement de votre mot de passe et la gestion de vos connexions.

## Information du compte

Il s'agit de l'écran qui apparaît à l'écran par défaut, après avoir cliqué sur Information personnelle.

| Information personnelle                 | h | formation du compte | Changer le mot de passe |
|-----------------------------------------|---|---------------------|-------------------------|
| Prénom *                                |   |                     |                         |
| Selection                               |   |                     |                         |
| Nom *                                   |   |                     |                         |
| Conteses                                |   |                     |                         |
| Courriel *                              |   |                     |                         |
| selantien samenafgeseli-s               |   |                     |                         |
| Langue préférée                         |   |                     |                         |
| Français 🔻                              |   |                     |                         |
| Collège membre                          |   |                     |                         |
|                                         | Ŧ |                     |                         |
| Fuseau horaire                          |   |                     |                         |
| v                                       |   |                     |                         |
| Fuseau horaire : Atlantic Standard Time |   |                     |                         |
| Sauvegarder ou Annuler                  |   |                     |                         |
|                                         |   |                     |                         |
|                                         |   |                     |                         |
|                                         |   |                     |                         |

Comme vous pouvez le voir ci-dessus, cet écran vous donne la possibilité de modifier votre prénom, votre nom et votre adresse de courrier électronique. Vous pouvez aussi sélectionner une nouvelle langue

de préférence, le fuseau horaire dans lequel vous vous trouvez, et sélectionner le gabarit dont vous voulez vous servir. Pour sauvegarder vos changements, cliquez sur le bouton **Sauvegarder**.

### Changer le mot de passe

Cet onglet vous permet de changer votre mot de passe.

| langer le mot de passe      | Information du compte | Changer le mot de pass |
|-----------------------------|-----------------------|------------------------|
| Mot de passe actuel *       |                       |                        |
| Nouveau mot de passe *      |                       |                        |
| Niveau de sécurité :        |                       |                        |
| Confirmer le mot de passe * |                       |                        |
|                             |                       |                        |
| auvegarder le mot de passe  |                       |                        |

Saisissez d'abord votre mot de passe actuel. Entrez ensuite votre nouveau mot de passe, et confirmezle. Le curseur intitulé « niveau de sécurité » vous indiquera le point auquel votre nouveau mot de passe est sécuritaire. Pour sauvegarder votre nouveau mot de passe, cliquez sur le bouton **Sauvegarder le mot de passe**.

### **Mes connexions**

Cet écran vous permet d'établir une connexion à votre Portfolio à partir de votre compte Facebook, Twitter ou LinkedIn. Si vous activez une ou plusieurs de ces options, vous pourrez ensuite vous authentifier depuis ces comptes pour accéder à votre Portfolio.

| Mes connexions                        | Information du compte | Changer le mot de passe | Mes connexions |
|---------------------------------------|-----------------------|-------------------------|----------------|
|                                       |                       | Ajouter une connexio    | n : in 🎽 f     |
| Fournisseur d'identité Identificateur | Date de création      |                         | Actions        |
|                                       | Aucun élément trouvé  |                         |                |

Pour ajouter une connexion de ce type, cliquez sur l'icône appropriée du site en question, soit **LinkedIn**, **Twitter**, ou **Facebook**.

Dans l'exemple présenté ci-dessous, nous avons sélectionné l'option de connexion avec un compte **Twitter**.

| Autoriser RACRC a utiliser votre compte ?                                                                                                    | R                                 |
|----------------------------------------------------------------------------------------------------|-----------------------------------|
|                                                                                                    | RACRC                             |
| Nom d'utilisateur ou email                                                                                                    | Par CCNB                          |
| Mot de passe                                                                                                    | racrc.com                         |
|                                                                                                    | Welcome to RACRC Twitter sign-in. |
| Se souvenir de moi · Moi de passe oublie ?                                                                                                    |                                   |
|                                                                                                    |                                   |
|                                                                                                    |                                   |
| Cette application sera en mesure de :                                                                                                    |                                   |
| Cette application sera en mesure de :     Lire les Tweets de votre fil.                                                                                                    |                                   |
| Cette application sera en mesure de : <ul> <li>Lire les Tweets de votre fil.</li> <li>Regarder vos abonnements.</li> </ul>                                                                                                    |                                   |
| Cette application sera en mesure de : <ul> <li>Lire les Tweets de votre fil.</li> <li>Regarder vos abonnements.</li> </ul> Ne sera pas en mesure de :                                                                                                    |                                   |
| Cette application sera en mesure de : <ul> <li>Lire les Tweets de votre fil.</li> <li>Regarder vos abonnements.</li> </ul> Ne sera pas en mesure de : <ul> <li>Suivre de nouvelles personnes.</li> </ul>                                                                                                    |                                   |
| Cette application sera en mesure de :   Lire les Tweets de votre fil.  Regarder vos abonnements.  Ne sera pas en mesure de :  Suivre de nouvelles personnes.  Mettre à jour votre profil.                                                                                                    |                                   |
| Cette application sera en mesure de :   Lire les Tweets de votre fil.  Regarder vos abonnements.  Ne sera pas en mesure de :  Suivre de nouvelles personnes.  Mettre à jour votre profil.  Poster des Tweets pour vous.                                                                                                |                                   |
| Cette application sera en mesure de :   Lire les Tweets de votre fil.  Regarder vos abonnements.  Ne sera pas en mesure de :  Suivre de nouvelles personnes.  Mettre à jour votre profil.  Poster des Tweets pour vous.  Accéder à vos messages privés.                                                                |                                   |
| Cette application sera en mesure de :   Lire les Tweets de votre fil.  Regarder vos abonnements.  Ne sera pas en mesure de :  Suivre de nouvelles personnes.  Mettre à jour votre profil.  Poster des Tweets pour vous.  Accéder à vos messages privés. Voir votre mot de passe Twitter.                               |                                   |
| Cette application sera en mesure de :<br>• Lire les Tweets de votre fil.<br>• Regarder vos abonnements.<br>Ne sera pas en mesure de :<br>• Suivre de nouvelles personnes.<br>• Mettre à jour votre profil.<br>• Poster des Tweets pour vous.<br>• Accéder à vos messages privés.<br>• Voir votre mot de passe Twitter. |                                   |

En autorisant une application, vous êtes toujours soumis aux conditions d'utilisation de Twitter. En particulier, certaines données sur votre activité seront renvoyées à Twitter. Pour en savoir plus, veuillez consulter notre politique de confidentialité.

## **Mes explorations**

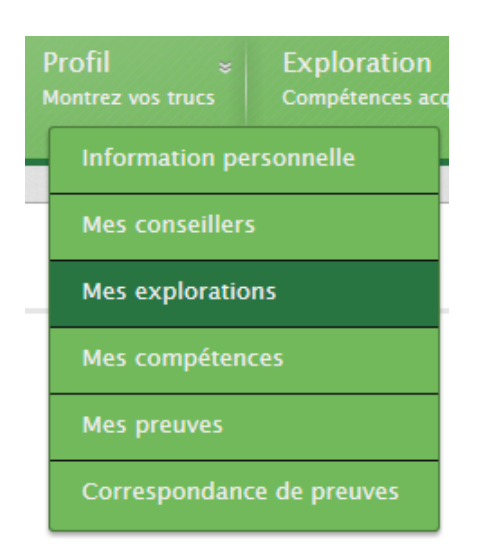

La fonction « exploration » a pour but de relier une ou plusieurs compétences avec des tâches que vous avez réalisées. Vous pouvez aussi indiquer, pour chaque tâche, les niveaux de difficulté (« critères ») que vous considérez avoir atteints pour chaque compétence.

|                                                   | Ajoute                                       | er Exporter vers Excel                                  | Exporter en Pl |
|---------------------------------------------------|----------------------------------------------|---------------------------------------------------------|----------------|
| Afficher 10 🔽 éléments                            |                                              | Rechercher :                                            |                |
| Titre 🔶                                           | Type d'expérience 🖕                          | Date de création                                        | Actions        |
| Développer un plan de travail selon un calendrier | Activités au travail et en milieu de travail | 27/06/2016                                              | 9 / 🗱          |
| Affichage de l'élément 1 à 1 sur 1 élément(s)     | a début                                      | <préc. 1="" suiv<="" td=""><td>.&gt; fin »</td></préc.> | .> fin »       |
|                                                   |                                              |                                                         |                |

## Ajouter une exploration

Pour ajouter une tâche en exploration, cliquez sur le bouton Ajouter.

| égorie                                      |   |                 |  |
|---------------------------------------------|---|-----------------|--|
| ctivités au travail et en milieu de travail | • |                 |  |
| e *                                         |   |                 |  |
|                                             |   |                 |  |
| s compétences que vous avez acquises        | * |                 |  |
| •                                           |   | Ajouter Enlever |  |
|                                             |   |                 |  |

Vous devez saisir le titre de la tâche que vous souhaitez explorer (p. ex. : élaborer un plan de travail selon un calendrier), puis ajouter les compétences que vous avez acquises (p. ex. calcul, capacité de raisonnement, utilisation de document). Cliquez sur le bouton **Créer l'exploration**. L'écran qui apparaîtra alors contiendra la liste de tous les critères qui sont associés aux compétences que vous avez indiquées. Il vous suffit de cocher les cases qui correspondent aux critères que vous considérez rencontrer.

## **Exporter en Excel ou en PDF**

Vous pouvez transformer les résultats de vos explorations en format Excel ou PDF afin de créer un fichier à exporter et à sauvegarder sur votre propre ordinateur. Pour ce faire, cliquez sur le bouton de votre choix.

| Mes explorations       |                                             |
|------------------------|---------------------------------------------|
|                        | Ajouter Exporter vers Excel Exporter en PDF |
| Afficher 10 v éléments | Rechercher :                                |

## Voir les résultats

Vous pouvez voir les résultats d'une exploration des critères en cliquant sur l'icône sous la colonne **Actions**. Si vous voulez plutôt voir les résultats de toutes les explorations de critères, cliquez sur le bouton **Voir tous les résultats**.

|                                                   | Ajoute                                       | er Exporter vers Excel | Exporter en PI |
|---------------------------------------------------|----------------------------------------------|------------------------|----------------|
| Afficher 10 🔽 éléments                            |                                              | Rechercher :           |                |
| Titre 🔶                                           | Type d'expérience 🖕                          | Date de création 🛊     | Actions        |
| Développer un plan de travail selon un calendrier | Activités au travail et en milieu de travail | 27/06/2018             | 9 / 🗱          |
| Affichage de l'élément 1 à 1 sur 1 élément(s)     | a début                                      | c préc.                | r. > fin »     |
|                                                   |                                              |                        |                |

## **Modifier une exploration**

Vous pouvez modifier une exploration en cliquant sur son icône  $\checkmark$ , sous la colonne **Actions**. Veuillez noter que les champs possibles à modifier sont les mêmes que ceux qui s'affichent à la création d'une exploration.

## Supprimer une exploration

Vous pouvez supprimer une exploration en cliquant sur son icône **\***, sous la colonne **Actions**. Vous devrez confirmer la suppression de l'exploration dans la nouvelle page : cliquez sur le bouton **Supprimer l'exploration**.

## **Mes compétences**

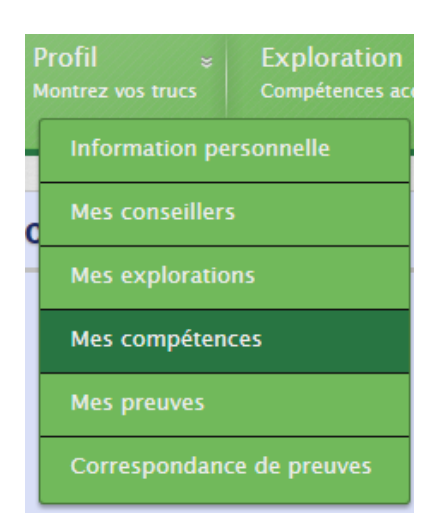

Cette page vous permet de gérer les compétences que vous travaillez à documenter.

|                          |                                  | A                                   |
|--------------------------|----------------------------------|-------------------------------------|
|                          | Exporter vers Excel Exporter ver | rs PDF Exporter le catalogue en PDF |
| Capacité de raisonnement |                                  | 2 🗎                                 |
| 🕅 🦙 Lecture              |                                  | @ A \$                              |
| 🛛 👚 Travail d'équipe     |                                  | 9 🗎 😫                               |

## Exporter vers Excel, en format PDF ou exporter le catalogue en PDF

Pour exporter votre travail dans un fichier Excel ou PDF, cliquez sur le bouton approprié. Pour obtenir un fichier plus complet, vous pouvez également cliquer sur le bouton **Exporter le catalogue en PDF**. Le système informatisé créera alors un fichier PDF contenant la totalité des compétences documentées ainsi que les notes afférentes.

## Voir une compétence

Pour visionner les renseignements relatifs à une compétence, cliquez sur l'icône

|                        | Suivis                                                                                                    | Notes         | Convertir en PDF         | Correspondance de preuves             |  |  |
|------------------------|----------------------------------------------------------------------------------------------------|---------------|--------------------------|---------------------------------------|--|--|
|                        |                                                                                                    |               |                          |                                       |  |  |
| Renseignements de base | La capacité de raisonnement comprend la résolution de p                                                                                                    | problèmes,    | la prise de décision, la | pensée critique, la planification e   |  |  |
| Récultate à attaindre  | l'organisation du travail, la recherche de renseignements                                                                                                    | et l'utilisat | ion de la mémoire.       |                                       |  |  |
|                        | À l'exception de l'utilisation de la mémoire, le niveau de difficulté de la tâche est évalué selon la complexité des problèmes à                                                                                                    |               |                          |                                       |  |  |
|                        | résoudre ou des décisions à prendre, le nombre et la con                                                                                                    | nplexité de   | s informations à mémor   | riser ou dont il faut tenir compte, i |  |  |
|                        | des risques et la gravité des perturbations ou des conséc                                                                                                    | quences dé    | coulant d'une erreur.    | ou o etapes a trancitit, i ampieur    |  |  |
|                        | Pour facilitar ton interprétation de patte compétence, un t                                                                                                    | ableau est    | eussi eioutá eurorásult  | ets à attaindra, nour la narmattra    |  |  |
|                        | de la sectiona de la section de la section de section de la section de la section de la section de la section de la section de la section de la section de la section de la section de la section de la section de la section de la section de la section de la section de la section de l | iaureau est   | aussi ajoute aux result  | aus a allemore, pour le permettre     |  |  |

Pour suivre ou cesser de suivre l'évolution d'une compétence, cliquez sur le bouton **Suivis**. L'étoile jaune indique que vous suivez déjà la compétence; l'étoile grise indique que la compétence n'est pas suivie.

## Niveaux de difficulté (critères)

Pour sélectionner un niveau de difficulté ou un critère, cliquez sur la case appropriée.

#### ✓ Niveau 1

Exemple appliqué au contexte entrepreneurial : Appliquer la solution à un problème selon un protocole établi ou selon une décision prise par une autre personne (ou par une équipe).

- Mettre en place une solution déjà développée pour solutionner un type de problème déjà défini, pour pouvoir poursuivre ensuite la réalisation d'une tâche ou d'un projet (Preuves: 0)
- Effectuer des tâches selon un ordre établi par une autre personne (planification et organisation du travail) (Preuves: 0)

#### Niveau 2

Exemples appliqués au contexte entrepreneurial : (1) Identifier la façon de réaliser une tâche ou la façon de prendre une décision à partir d'un protocole établi. (2) Planifier son propre travail à partir d'une séquence de tâches déjà établie.

- Identifier un problème et choisir la solution la plus appropriée parmi un ensemble de solutions pré-établies (résolution de problèmes) (Preuves: 0)
- Déterminer si la solution mise en oeuvre a permis de résoudre le problème (résolution de problèmes)

Pour sauvegarder vos réponses, cliquez sur le bouton **Sauvegarder les réponses**. Sous l'onglet **Instantanés**, vous verrez un instantané de vos réponses qui est sauvegardé.

### Notes

Pour créer et gérer des notes rattachées à une compétence, cliquez sur le bouton Notes.

| Jinement             |                                          |                                                                        |                       |
|----------------------|------------------------------------------|------------------------------------------------------------------------|-----------------------|
|                      |                                          |                                                                        |                       |
|                      |                                          |                                                                        | Créer une n           |
| ients                |                                          | Rec                                                                    | hercher :             |
| Contenu 🌲            | Tâche 🔷 Termine                          | é                                                                      | Date de Actions       |
|                      | Aucun élément trouvé                     |                                                                        |                       |
| a 0 sur 0 élément(s) |                                          | « début                                                                | < préc. suiv. > fin » |
| 1                    | ients<br>Contenu ≑<br>0 sur 0 élément(s) | ients Contenu   Tâche  Trermin Aucun élément trouvé 0 sur 0 élément(s) | ients Rec<br>Contenu  |

Pour créer une note, cliquez sur le bouton correspondant.

#### Créer une note

| Faire un plan de travail en fonction d'un calendrier pré-déterminé                      |  |
|-----------------------------------------------------------------------------------------|--|
| Contenu                                                                                 |  |
| Annexer une copie du plan de travail à titre de preuve, lorsque celui-ci sera finalisé. |  |
| st une tâche                                                                            |  |
|                                                                                         |  |

Vous devrez entrer le titre et le contenu de la note. Si vous le désirez, vous pourrez aussi indiquer si le contenu de la note constitue une tâche.

Pour terminer, cliquez sur le bouton Sauvegarder la note. Pour modifier une note, cliquez sur l'icône

, dans la colonne **Actions**. Si votre tâche est terminée, vous pourrez l'indiquer en cliquant sur la case « Complété ».

Modification de la note

| Titre *                                                                                 |  |
|-----------------------------------------------------------------------------------------|--|
| Faire un plan de travail en fonction d'un calendrier pré-déterminé                      |  |
| Contenu                                                                                 |  |
| Annexer une copie du plan de travail à titre de preuve, lorsque celui-ci sera finalisé. |  |
|                                                                                         |  |
| Est une tâche                                                                           |  |
|                                                                                         |  |
| Complété                                                                                |  |
|                                                                                         |  |
|                                                                                         |  |
|                                                                                         |  |
| Mettre la note à jour ou Annuler                                                        |  |

Pour supprimer une note, cliquez sur l'icône 🧮, dans la colonne Actions.

#### Supprimer une note

Veuillez confirmer la suppression de la note "Faire un plan de travail en fonction d'un calendrier pré-déterminé". Une note supprimée ne peut pas être restaurée.

## **Convertir en PDF**

Pour convertir l'information que vous avez saisie au sujet d'une compétence en format PDF, cliquez sur le bouton **Convertir en PDF**. Vous verrez alors apparaître une fenêtre qui vous permettra d'ouvrir ou de sauvegarder vos informations en mode PDF.

## **Correspondance de preuves**

Cette fonction permet de comparer les compétences documentées et les preuves accumulées en regard, par exemple, des objectifs d'un plan de cours, des résultats attendus d'un programme d'études, d'un profil occupationnel en compétences essentielles, d'une description occupationnelle de la Classification nationale des professions, ou encore d'une description de tâches fournie par un bureau d'emploi ou un employeur. Selon les objectifs que vous poursuivez à l'aide du Portfolio, il vous revient de sélectionner l'ensemble ou les ensembles de normes qui vous conviennent et de les intégrer à l'outil électronique.

## Preuves

Pour voir les preuves liées à un critère, cliquez simplement sur le lien des preuves à la droite du critère en question.

Identifier un problème et choisir la solution la plus appropriée parmi un ensemble de solutions pré-établies (résolution de problèmes) (Preuves: 0)

Pour ajouter une preuve, consultez la section Ajouter une preuve, sous Mes preuves.

Pour lier les preuves que vous pouvez sélectionner en cliquant sur leurs cases sous la colonne Lié, cliquez sur le bouton Lier les preuves sélectionnées au critère.

## Supprimer une compétence

Pour supprimer un intérêt, cliquez sur l'icône 🗱.

## Supprimer la compétence

| Voulez-vous vraiment supprimer la compétence "Capacité de raisonnement"? Cela supprimera toutes les informations connexes (critères, preuves, conseillers, notes). |
|----------------------------------------------------------------------------------------------------|
| Supprimer la compétence ou Annuler                                                                                                    |

Vous devrez confirmer la suppression en cliquant sur le bouton **Supprimer l'intérêt**.

### **Mes preuves**

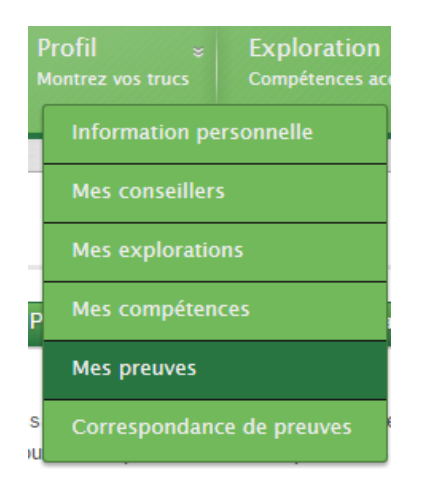

Cette fonction vous permet d'associer et de gérer des documents qui constituent des preuves de vos compétences (par exemple, des copies électroniques d'attestations, de certificats, de lettres de références, de descriptions de tâches, de rapports de projets, etc).

## Ajouter une preuve

Pour ajouter une preuve, cliquez sur le bouton Ajouter une preuve.

| Titre * |  |    |  |  |
|---------|--|----|--|--|
| Contenu |  |    |  |  |
|         |  | 1. |  |  |

Vous devez saisir le titre et une brève description du document que vous associez en preuve. Pour terminer, cliquez sur le bouton **Ajouter la preuve**.

## Importer à partir d'Excel

Pour importer la preuve à partir du logiciel Microsoft Excel, cliquez sur le bouton **Importer à partir** d'Excel.

| porter des pro   | aves a partir d' | EXCEI |  |  |
|------------------|------------------|-------|--|--|
| Fichier Excel *  |                  |       |  |  |
| No file selected | Browse           |       |  |  |

Pour sélectionner un fichier de preuves à importer, cliquez sur le bouton Browse.

Une fois que vous avez sélectionné le fichier de preuves, cliquez sur le bouton **Importer les preuves** pour compléter l'importation du document.

## **Exporter vers Excel, en PDF**

Pour exporter vos preuves en format Excel ou PDF, cliquez sur le bouton de votre choix.

## Changer l'ordre d'affichage des preuves

Pour changer l'ordre d'affichage d'une preuve, cliquez sur l'icône +. En gardant enfoncé le bouton gauche de votre souris, déplacez la preuve à la position voulue et ensuite relâchez le bouton. Pour sauvegarder votre changement, cliquez sur le bouton **Sauvegarder l'ordre d'affichage des preuves**.

### **Modifier une preuve**

Pour modifier une preuve, cliquez sur l'icône 🧭 , dans la colonne des Actions.

| Titre *               |       |    |  |  |
|-----------------------|-------|----|--|--|
| Baccalauréat en psych | logie |    |  |  |
| Contenu               |       |    |  |  |
|                       |       |    |  |  |
|                       |       | 12 |  |  |

Vous pourrez modifier le titre et le contenu de la preuve. Pour sauvegarder vos changements, cliquez sur le bouton **Sauvegarder la preuve**.

## **Supprimer une preuve**

Pour supprimer une preuve, cliquez sur son icône 🗮, sous la colonne Actions.

Vous devrez confirmer la suppression de la preuve dans la nouvelle page; pour ce faire, cliquez sur le bouton **Supprimer la preuve**.

## Autres actions - Utilisation de la preuve

Pour voir sur quels critères la preuve repose, cliquez sur le bouton **Autres actions**, et ensuite sur **Utilisation de la preuve**.

## Fonction « Parcourir »

Pour visualiser la totalité des compétences faisant partie du Portfolio, cliquez sur le menu **Parcourir**, puis sur la catégorie « Compétences essentielles ».

## Naviguer parmi les compétences

Catégories

Compétences essentielles (9)

Non classifié (0)

Vous pouvez constater que le chiffre entre parenthèses, à la droite de chaque sous-section, indique le nombre de compétences faisant partie de cette catégorie.